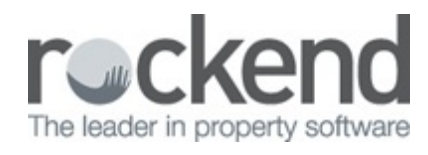

# fileSMART Post Installation Instructions

## On the fileSMART Server

# Update fileSMART from STRATA Master

This section only applies if you have installed fileSMART for STRATA Master. fileSMART will update information from STRATA Master automatically every day at 1AM via a scheduled task in the Windows Task Scheduler. There is also a shortcut on the desktop of the fileSMART Server and in the File menu in fileSMART Archive so that you may run this process manually when required.

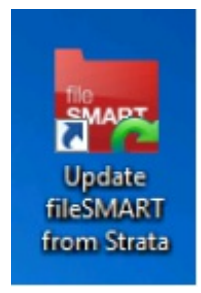

# Update fileSMART from REST Professional

This section only applies if you have installed fileSMART for REST Professional. fileSMART will update information from REST Professional automatically every day at 1AM via a scheduled task in the Windows Task Scheduler. There is also a shortcut on the desktop of the fileSMART Server and in the File menu in fileSMART Archive so that you may run this process manually when required.

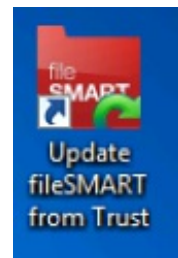

# fileSMART Backup Configuration

fileSMART has a built-in backup utility that utilises 7-Zip to back up the SQL database and document store to a compressed ZIP file. Click here to see the fileSMART Backup instructions.

#### The Rockend Trust accounting service

If your fileSMART Server is installed on a different windows server to your REST Professional data, you need to make sure that the Rockend Trust Accounting Service is able to communicate with the REST Server. To do this:

- 1. From the Windows menu, go to your local Services.
- 2. Right click on the Rockendtrustaccounting Service and select Properties.

|                                                                                                    | Ca. Services        |                                         |                                    |                    |                |           |               | - a ×                                                                                                    |
|----------------------------------------------------------------------------------------------------|---------------------|-----------------------------------------|------------------------------------|--------------------|----------------|-----------|---------------|----------------------------------------------------------------------------------------------------|
| • • • • • • • • • • • • • • • • • • •                                                                                                    | File Action View    | Help                                    |                                    |                    |                |           |               |                                                                                                    |
| Event latti      Event latti      E                                                                                                    |                     | 3 B B M + H + H + H                     |                                    |                    |                |           |               |                                                                                                    |
| No. 10.000         No. 10.000         No. 10.0000         No. 10.0000         No. 1                                                                                                    | Contraction of the  |                                         |                                    |                    |                |           |               |                                                                                                    |
| Incontraction     Internation     Internation     In                                                                                                    | CM Services (recel) | <ul> <li>Services (Local)</li> </ul>    |                                    |                    |                |           |               |                                                                                                    |
| Normal Result         Control         Control                                                                                                    |                     | RockendTrustAccountingService           | Name                               |                    | Description    | Status    | Startup Type  | Log On As                                                                                                    |
| Part of Name         Based Scale         Control         Mode         Control           Not of Name         Based Scale         Scale         Scale         Scale           Not of Name         Based Scale         Scale         Scale         Scale           Not of Name         Based Scale         Scale         Scale         Scale         Scale           Not of Name         Based Scale         Scale         Scale         Scale         Scale           Not of Name         Based Scale         Scale         Scale         Scale         Scale           Not of Name         Based Scale         Scale         Scale         Scale         Scale           Not of Name         Based Scale         Scale         Scale         Scale         Scale           Not of Name         Based Scale         Scale         Scale         Scale         Scale           Not of Name         Based Scale         Scale         Scale         Scale         Scale           Not of Name         Based Scale         Scale         Scale         Scale         Scale           Not of Name         Based Scale         Scale         Scale         Scale         Scale           Not Scale         Scale         Scale                                                                                                    |                     | from the sector                         | Radio Management Service           |                    | Redio Mana     | Barning   | Manual        | Local Service                                                                                                    |
| Bit out A concent when the first intervent of the second of the second of the secon                                                                                                    |                     | Restart the service                     | Remote Access Auto Connection      | Manager            | Creates a co   |           | Manual        | Local Syste                                                                                                    |
| Brought         Brought         Brought <t< th=""><th></th><th></th><th>Remote Access Connection Mana</th><th>98</th><th>Manages di</th><th>Barning</th><th>Automatic</th><th>Local Syste</th></t<>                                                                                                    |                     |                                         | Remote Access Connection Mana      | 98                 | Manages di     | Barning   | Automatic     | Local Syste                                                                                                    |
| Not segment of the second second s                                                                                                    |                     | Burninkan                               | Remote Desktop Configuration       |                    | Remote Des     | Burning   | Manual        | Local Syste                                                                                                    |
| International properties         American Second Second Secon                                                                                                    |                     | This service is responsible for hosting | Remote Desktop Services            |                    | Allows user    | Burning   | Manual        | Network S.                                                                                                    |
| Pick R kenne         Tell R kenne fanger                                                                                                    |                     | trust accounting system (REST or        | Remote Desktop Services UserMo     | de Port Redirector | Allows the r   | Burning   | Manual        | Local Syste                                                                                                    |
| neme areas<br>a mont prove (Lisbor)<br>a mont prove (Lisbor)<br>b mont prove (Lisbor)<br>b mont pro |                     | STRATA) facade which is used by         | GA Remote Procedure Call (RPC)     |                    | The RPCSS      | Barning   | Automatic     | Network S                                                                                                    |
| a Maria Maria         Maria Maria         Maria Maria         Maria Maria           a Maria Maria         Maria Maria         Maria Maria         Maria Maria           a Maria Maria         Maria Maria         Maria Maria         Maria Maria           a Maria Maria         Maria Maria         Maria Maria         Maria Maria           a Maria Maria         Maria Maria         Maria Maria         Maria Maria           a Maria Maria         Maria Maria         Maria Maria         Maria Maria           a Maria Maria         Maria Maria         Maria Maria         Maria           a Maria Maria         Maria Maria         Maria         Maria         Maria           a Maria Maria         Maria         Maria         Maria         Maria         Maria           a Maria Maria         Maria         Maria         Maria         Maria         Maria           a Maria Maria         Maria         Maria         Maria         Maria         Maria           a Maria Maria         Maria         Maria         Maria         Maria         Maria           a Maria         Maria         Maria         Maria         Maria         Maria           a Maria         Maria         Maria         Maria         Maria <th></th> <th>Indexer service</th> <th>Sa Remote Procedure Call (RPC) Loc</th> <th>ator</th> <th>in windows</th> <th></th> <th>Manual</th> <th>Network S-</th>                                                                                                    |                     | Indexer service                         | Sa Remote Procedure Call (RPC) Loc | ator               | in windows     |           | Manual        | Network S-                                                                                                    |
| 2. A base function image:               The States               The States               Scates               Scates                                                                                                    |                     |                                         | California Constant                |                    | Enables rem    |           | Automatic (1  | Last Service                                                                                                    |
| <ul> <li>Alexale fination from the fination for the fination of the fination of the finati</li></ul>                                                                                                    |                     |                                         | Canetar Denviserine                |                    | This is the o  | Reserves. | Automatic     | una aport                                                                                                    |
| Alternational structure         The structure         The structure         Structure         Str                                                                                                    |                     |                                         | C Review Printing Discovery        |                    | This is the p- | Surring . | Automatic     | una aport                                                                                                    |
| A Boltzmin and Particle     Boltzmin and Particle     Boltzmin and Particle       A Boltzmin and Particle     Boltzmin and Particle     Boltzmin and Particle       B Boltzmin and Particle     Boltzmin and Particle     Boltzmin and Particle       B Boltzmin and Partine     Boltzmin and Particle     Boltzm                                                                                                    |                     |                                         | C Rocked To rth courting Prov      |                    | This socie     | Receies   | Automatic     | Lava oper                                                                                                    |
| I Andrig methods     Bandy methods     Bandy methods     Bandy methods     Bandy methods       I Andrig methods     Bandy methods     Bandy methods     Bandy methods     Bandy methods       I Andrig methods     I Andrig methods     Bandy methods     Bandy methods     Bandy methods       I Andrig methods     I Andrig Methods     I Andrig Methods     I Andrig Methods     I Andrig Methods       I Andrig Methods     I Andrig Methods     Mandy Methods     I Andrig Methods     I Andrig Methods       I Andrig Methods     I Andrig Methods     Mandy Methods     I Andrig Methods     I Andrig Methods       I Andrig Methods     I Andrig Methods     Mandy Methods     I Andrig Methods     I Andrig Methods       I Andrig Methods     I Andrig Methods     Mandy Methods     I Andrig Methods     I Andrig Methods       I Andrig Methods     I Andrig Methods     Mandy Methods     I Andrig Methods     I Andrig Methods       I Andrig Methods     I Andrig Methods     Mandy Methods     I Andrig Methods     I Andrig Methods       I Andrig Methods     I Andrig Methods     Mandy Methods     I Andrig Methods     I Andrig Methods       I Andrig Methods     I Andrig Methods     Mandy Methods     I Andrig Methods     I Andrig Methods       I Andrig Methods     I Andrig Methods     Mandy Methods     I Andrig Methods </th <th></th> <th></th> <th>C Pockaro Touth counting for</th> <th></th> <th>This receive</th> <th>Pression</th> <th>Automatic</th> <th>Control of Internet C</th>                                                                                                    |                     |                                         | C Pockaro Touth counting for       |                    | This receive   | Pression  | Automatic     | Control of Internet C                                                                                                    |
| Image: Section Lagon     Proc.     Proc.                                                                                                    |                     |                                         | C Reutino and Reports Access       | Start              | offers courts  |           | Dirabled      | Lord State                                                                                                    |
| Image: Second Second                                                                                                    |                     |                                         | RPC Endpoint Mapor                 | Stop               | Resolves RP.   | Burning   | Automatic     | Network S.                                                                                                    |
| Souris Souris Materian Souris Souris So                                                                                                    |                     |                                         | Secondary Looso                    | Pause              | inables stat.  |           | Manual        | local Syste                                                                                                    |
| Image: Source Accord Carling     Source Accord Carling     Image: Source Accord Carling       Image: Source Accord Carling     Image: Source Accord Carling     Image: Source Accord Carling       Image: Source Accord Carling     Image: Source Accord Carling     Image: Source Accord Carling       Image: Source Accord Carling     Image: Source Accord Carling     Image: Source Accord Carling       Image: Source Accord Carling     Image: Source Accord Carling     Image: Source Accord Carling       Image: Source Accord Carling     Image: Source Accord Carling     Image: Source Accord Carling       Image: Source Accord Carling     Image: Source Accord Carling     Image: Source Accord Carling       Image: Source Accord Carling     Image: Source Accord Carling     Image: Source Accord Carling       Image: Source Accord Carling     Image: Source Accord Carling     Image: Source Accord Carling       Image: Source Accord Carling     Image: Source Accord Carling     Image: Source Accord Carling       Image: Source Accord Carling     Image: Source Accord Carling     Image: Source Accord Carling       Image: Source Accord Carling     Image: Source Accord Carling     Image: Source Accord Carling       Image: Source Accord Carling     Image: Source Accord Carling     Image: Source Accord Carling       Image: Source Accord Carling     Image: Source Accord Carling     Image: Source Accord Carling       Image: Source Accord Carling     Image: Source Accord                                                                                                    |                     |                                         | Secure Socket Tunneling Protoco    | Resume             | Provides su.   | Burning   | Manual        | Local Service                                                                                                    |
| Image: Source of Source of So                                                                                                    |                     |                                         | Security Accounts Manager          | Restant            | The startup -  | Running   | Automatic     | Local Syste                                                                                                    |
| A set of a set of a set of                                                                                                    |                     |                                         | Security Center                    | manes              | The WSCSV      | Running   | Automatic (D  | Local Service                                                                                                    |
| Image: source source                                                                                                    |                     |                                         | Sensor Data Service                | All Tasks          | > Delivers dat |           | Manual (Trig  | . Local Syste                                                                                                    |
| Image: Source Source                                                                                                    |                     |                                         | Sensor Monitoring Service          | Refrech            | Monitors va-   |           | Manual (Trig  | Local Service                                                                                                    |
| Sever     Impact Note Note Note Note Note Note Note Not                                                                                                    |                     |                                         | Sensor Service                     | noncon             | A service fo   | Barning   | Manual (Trig  | Local Syste                                                                                                    |
| Bask     May     Mayop: n.     Bask     Control       C     Start Control     Start Control     Start Control     Start Control       C     Start Control     Start Control     Start Control     Start Control       C     Start Control     Start Control     Start Control     Start Control       C     Start Control     Start Control     Start Control     Start Control       C     Start Control     Start Control     Start Control     Start Control       C     Start Control     Start Control     Start Control     Start Control       C     Start Control     Start Control     Start Control     Start Control       C     Start Control     Start Control     Start Control     Start Control       C     Start Control     Start Control     Start Control     Start Control       C     Start Control     Start Control     Start Control     Start Control       C     Start Control     Start Control     Start Control     Start Control       C     Start Control     Start Control     Start Control     Start Control       C     Start Control     Start Control     Start Control     Start Control       C     Start Control     Start Control     Start Control     Start Control                                                                                                    |                     |                                         | Server                             | Properties         | supports #L.   | Burning   | Automatic (T  | Local Syste                                                                                                    |
| Image: Set Index     Joint Index     Joint Index     Joint Index       Image: Set Index     Joint Index     Joint Index     Joint Index       Image: Set Index     Joint Index     Joint Index     Joint Index <t< th=""><th></th><th></th><th>Shared PC Account Manager</th><th>Hdp</th><th>Manages pr</th><th></th><th>Disabled</th><th>Local Syste</th></t<>                                                                                                    |                     |                                         | Shared PC Account Manager          | Hdp                | Manages pr     |           | Disabled      | Local Syste                                                                                                    |
| A set of monoton banks     A set of monoton banks     A set of monoton banks     A set of monoton banks     A set of monoton banks     A set of monoton banks     A set of monoton banks     A set of monoton banks     A set of monoton banks     A set of monoton banks     A set of monoton banks     A set of monoton     A set of monoton     A                                                                                                    |                     |                                         | Shell Hardware Detection           |                    | Provides no    | Barning   | Automatic     | Local Syste                                                                                                    |
| Set of a free free free free free free free f                                                                                                    |                     |                                         | Smart Card                         |                    | Manages ac     |           | Manual (Trig  | . Local Service                                                                                                    |
| Image: Section of the section of the sectio                                                                                                    |                     |                                         | og smart Card Device Enumeration s | evice              | Cleates sort   |           | Manual (Ing   | Local syste                                                                                                    |
| Image: Section Section Sectin Sectin Section Section Section Section Section Section Section                                                                                                    |                     |                                         | egismart Card Kemoval Policy       |                    | Allows the s   |           | Manual        | Local syste                                                                                                    |
| 2         April 25 months         Marking         Marking                                                                                                    |                     |                                         | Carlson Parts                      |                    | Receives tra   |           | Monual I      | Lacal service                                                                                                    |
| Image: Section of the section of the sectin of the section of the section                                                                                                    |                     |                                         | Cartal Data Cardan                 |                    | This works     |           | Manual Manual | In PRESENCE AND INCOMENTATION OF A DESCRIPTION OF A DESCRIPTION OF A DESCR |
| I al fair for Marchardt     Norder fair     Norder fair       I al fair fair     Norder fair     Norder fair       I al fair fair     Norder fair     Norder fair       I al fair     Norder fair     Norder fair       I al fair     Norder fair     Norder fair </th <th></th> <th></th> <th>Cont Verifier</th> <th></th> <th>Verifier cote</th> <th></th> <th>Manual (Tria</th> <th>Lord State</th>                                                                                                    |                     |                                         | Cont Verifier                      |                    | Verifier cote  |           | Manual (Tria  | Lord State                                                                                                    |
| Control (Control (Contro)(Contro)(Control (Control (Control (Control (Control (Control (                                                                                                    |                     |                                         | C SOI Secur (APCHINE)              |                    | Provider sto   | Purples   | Automatic     | Local State                                                                                                    |
| Statistic         Statistic         Provide 20.         Provide 20.         <                                                                                                    |                     |                                         | SOL Server Agent (ARCHIVE)         |                    | Executes in    |           | Disabled      | Network S.                                                                                                    |
| Statute         Provinth         Provinth                                                                                                    |                     |                                         | SQL Server Browser                 |                    | Provides SO.   | Bunning   | Automatic     | lacal Service                                                                                                    |
| Start Biology         Decembra - Runny         Mund Loca Synt           Constraint - Runny         Mund Loca Synt           Constraint - Runny         Mund Loca Synt           Constraint - Runny         Mund Loca Synt           Constraint - Runny         Mund Loca Synt           Constraint - Runny         Mund Loca Synt           Constraint - Runny         Mund Loca Synt           Constraint - Runny         Mund How           Constraint - Runny         Mund Loca Synt           Constraint - Runny         Mund Loca Synt           Constraint - Runny         Mund Loca Synt           Constraint - Runny         Mund Loca Synt           Constraint - Runny         Mund Loca Synt           Constraint - Runny         Mund Loca Synt           Constraint - Runny         Mund Loca Synt           Constraint - Runny         Mund Loca Synt           Constraint - Runny         Mund Loca Synt           Constraint-Runna Mund Loca Synt         Constraint - Runny           Constraint-Runna Mund Loca Synt         Loca Synt           Constraint-Runna Mund Loca Synt         Loca Synt           Constraint-Runna Mund Loca Synt         Loca Synt           Constraint-Runna Mund Loca Synt         Loca Synt           Constraint-Runna Mund Loca Synt                                                                                                    |                     |                                         | SQL Server VSS Writer              |                    | Provides th    | Running   | Automatic     | Local Syste                                                                                                    |
| Surflagring Sance     Surflagring Sance     Surflagring     Surflagring Sance     Surflagring Sance     S                                                                                                    |                     |                                         | SSDP Discovery                     |                    | Discovers n    | Ranning   | Manual        | Local Service                                                                                                    |
| A strange Acqueron benefit     A strange Acqueron benefit     A strange Acqueron benee     A strange Acqueron benefit     A strange Acqueron benefit                                                                                                    |                     |                                         | State Repository Service           |                    | Provides re    | Burning   | Manual        | Local Syste                                                                                                    |
| Image: Security First Address Provides Rennyal Advanction         Provides Rennyal Advanction         Lock System           Image: Security First Address Provides Rennyal Advanction         Lock System         Rennyal Advanction         Lock System           Image: Security First Address Provides                                                                                                    |                     |                                         | Still Image Acquisition Events     |                    | Launches a     |           | Manual        | Local Syste                                                                                                    |
| Construct Construct C                                                                                                    |                     |                                         | Storage Service                    |                    | Provides en    | Barning   | Manual (Trig  | Local Syste                                                                                                    |
| Septemb Mediana Inno Anno Anno Lución     Septemb Mediana Inno Anno Anno Lución     Septemb Mediana Inno Anno Anno Lución     September Hanton Mediana Inno Anno Anno Lución     September Hanton Mediana Inno Anno Anno Inno Anno Anno Anno Anno                                                                                                    |                     |                                         | Storage Tiers Management           |                    | Optimizes t    |           | Manual        | Local Syste                                                                                                    |
| Syncie Act, TMach C     To sonce a Free Act Act Act Act Act Act Act Act Act Act                                                                                                    |                     |                                         | Superfetch                         |                    | Maintains a    | Barning   | Automatic     | Local Syste                                                                                                    |
| Constant Constant Constan                                                                                                    |                     |                                         | Sync Host_758bcf2                  |                    | This service   | Burning   | Automatic (D  | Local Syste                                                                                                    |
| System Form Hardholds Revice         Mosters-y. Reving Advancet.         Lock System           System Form Hardholds         How States-y. Reving Advancet.         Lock System           System Form Hardholds         How States-y. Reving Advancet.         Lock System           System Form Hardholds         How States-y. Reving Advancet.         Lock System           System Form Hardholds         How States-y. Reving Advancet.         Lock System           System Form Hardholds         How States-y. Reving Advancet.         Lock System           System Form Hardholds         How States-y. Reving Advancet.         Lock System           System Form Hardholds         How States-y. Reving Advancet.         Lock System           System Form Hardholds         How States-y. Reving Advancet.         Lock System           System Hardholds         How States-y. Reving Advancet.         Lock System           System Hardholds         How States-y. Reving Advancet.         Lock System           System Hardholds         How States-y. Reving Advancet.         Lock System                                                                                                    |                     |                                         | SynTPEnh Caller Service            |                    |                | Barning   | Automatic     | Local Syste                                                                                                    |
| Lighten Heat Strate         Ucontants Reving Autom(L) Lick Syste           Lighten Heat Strate Meater State         Marcine J                                                                                                    |                     |                                         | System Event Notification Service  |                    | Monitors sy    | Running   | Automatic     | Local Syste                                                                                                    |
| Constant Constant Constan                                                                                                    |                     |                                         | System Events Broker               |                    | Coordinates    | Running   | Automatic (T  | . Local Syste                                                                                                    |
| Lista Schemer Mediel Sie. Ninning Andrenic Lista Syst.<br>Lista Schemer Strategie Medie Sie. Renning Manuffer, Lista Syst.<br>Carbon Strategie Strategie Strateg                                                                                                    |                     |                                         | og system Guard Runtime Monitor B  | ioxer              | Monitors an    | Burning   | Automatic (D  | Local syste                                                                                                    |
| Image: Section of the section of the sectio                                                                                                    |                     |                                         | No row Scheduler                   |                    | chattes a us   | Autoing   | Hutomatic     | user system                                                                                                    |
| and Sector and Sector                                                                                                    |                     |                                         | Taxel/Jewer 12                     |                    | Team/Gener     | Receipe   | Automatic     | Level convict                                                                                                    |
| Na Contract V Contract V Contract                                                                                                    |                     |                                         | Calanhony                          |                    | Doubler Tal    |           | Manual        | verser og en                                                                                                    |
|                                                                                                    |                     | Danded (Standard /                      |                                    |                    |                |           |               |                                                                                                    |

3. Go to the Logon tab, and select the 'This account' radio button. You will then need to enter a Windows username and password that will allow the service to access the REST server. If you do not know this Windows username and password, your IT people can provide one for you.

| RockendTrustAccoun                                              | tingService Properties (Local Computer) | × |  |  |  |
|-----------------------------------------------------------------|-----------------------------------------|---|--|--|--|
| General Log On Re                                               | ecovery Dependencies                    |   |  |  |  |
| Log on as:                                                      |                                         |   |  |  |  |
| Local System account     Allow service to interact with desktop |                                         |   |  |  |  |
| This account:                                                   | .\USERNAME Browse                       |   |  |  |  |
| Password:                                                       | •••••                                   |   |  |  |  |
| Confirm password                                                | ••••                                    |   |  |  |  |
|                                                                 |                                         |   |  |  |  |
|                                                                 |                                         |   |  |  |  |
|                                                                 |                                         |   |  |  |  |
|                                                                 |                                         |   |  |  |  |
|                                                                 |                                         |   |  |  |  |
|                                                                 |                                         |   |  |  |  |
|                                                                 |                                         |   |  |  |  |
|                                                                 | OK Cancel Apply                         |   |  |  |  |

 Click OK to save the details and then restart the service by right-clicking on it and selecting 'Restart'.

### On the Workstations

Click here to view the fileSMART Workstation Installation Instructions

Test the fileSMART Printer Drivers

Open the fileSMART Archive Printer properties page by going to:

• Control Panel > Devices and Printers

Then right-click on the fileSMART Archive Printer and select Printer Properties. Click Print Test Page.

| fileSMART Archive Prin         ₊ocation:         ₊ocation:         ↓omment:         ↓omment:         ✓omment:         ✓omment:         Tiff Driver NT1 | ter                |
|----------------------------------------------------------------------------------------------------|--------------------|
| ocation:<br>comment:<br>Model: Tiff Driver NT1                                                                                                    |                    |
| omment:<br>Iodel: Tiff Driver NT1                                                                                                    |                    |
| Aodel: Tiff Driver NT1                                                                                                    |                    |
|                                                                                                    |                    |
| Features                                                                                                    |                    |
| Color: No                                                                                                    | Paper available:   |
| Double-sided: No                                                                                                    |                    |
| Staple: No                                                                                                    |                    |
| Speed: Unknown                                                                                                    |                    |
| Maximum resolution: 600 dpi                                                                                                    |                    |
| Prefer                                                                                                    | Print Test Page    |
|                                                                                                    | - incine _ correge |

Login to fileSMART, ensure you are in "Archive Documents View" so the Pending Queue is displayed and check to see if the printer test page appears.

If you have the fileSMART PrintMail Printer, right click and select Printer Properties. Click Print Test Page. This should prompt the Auto Archive screen to appear, and it will ask you to log in. These login details will determine which pending queue the documents go to if the AutoArchive fails, and what user is recorded as having archived the document. Once you have entered the fileSMART user details, the document will drop into the pending queue. You can close the Auto Archive box manually.

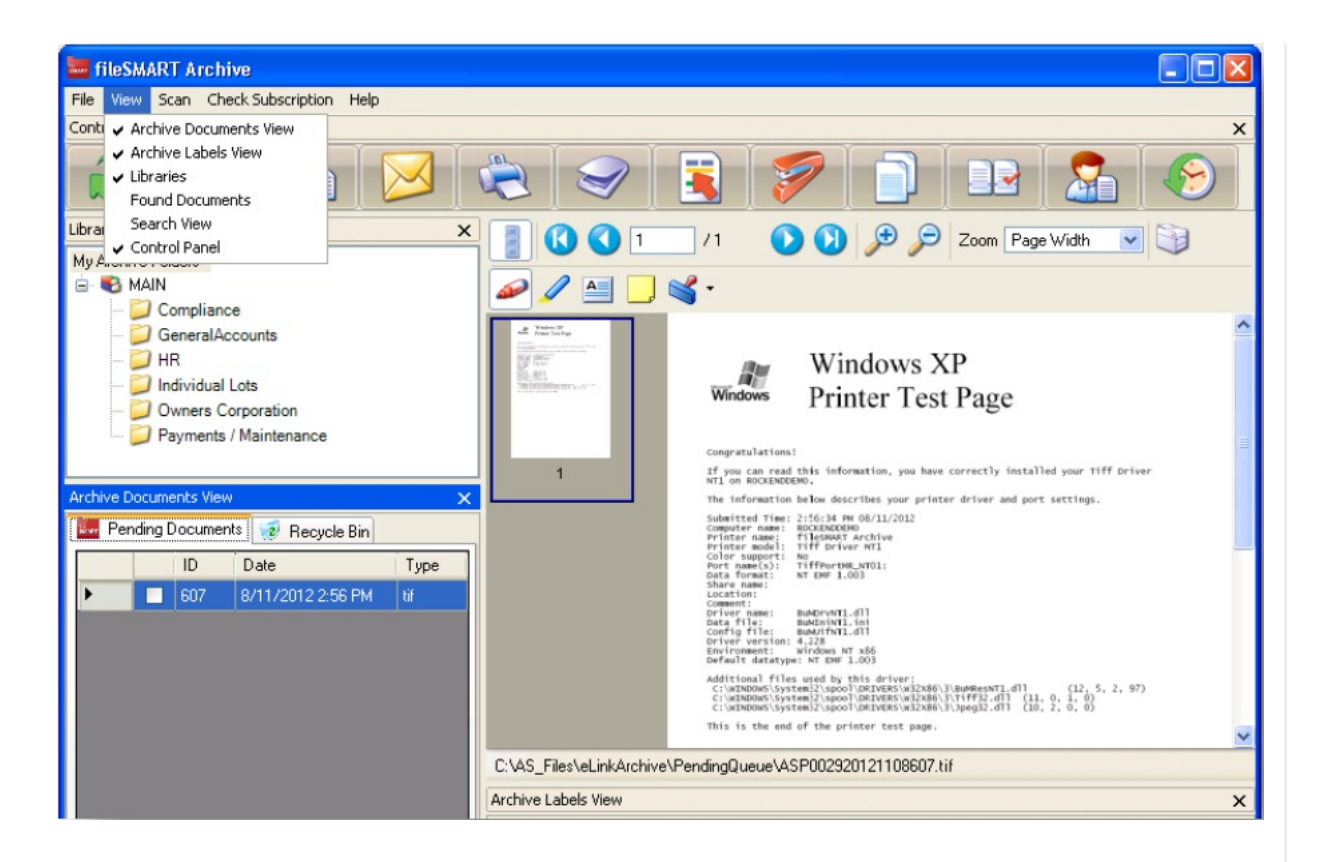

# Console Send Assist Configuration

For those customers who are using Console with Send Assist the following configuration steps will need to be followed once the printer drivers are installed.

- 1. Open Console Gateway on the End Of Month workstation
- 2. Go to Tools Send Assist
- 3. Click Preferences
- 4. Select the PrintMail Send Assist printer
- 5. Set the text file to save to location to "C:\ASEOM"
- 6. Make sure all other check boxes are un-set and then click OK

### **USB Scanner Configuration**

If you have a USB scanner attached to a workstation and would like to configure it to scan into fileSMART, follow the steps below:

 Ensure the scanner drivers are installed and the scanner works properly by following the manufacturer's instructions. In most cases the instructions will tell you that the scanner should not be connected to the computer until after the drivers have been installed.

- 2. Log into fileSMART Archive and ensure the scanner is turned on.
- 3. From the "Scan" menu, select "Choose Device" and "Select Source"

| ileSMART      | Archive                                                           |      |           |      |  |
|---------------|-------------------------------------------------------------------|------|-----------|------|--|
| File View     | Scan Check Subscription                                           | Help |           |      |  |
| Control Pane  | Choose Device                                                     | Sele | ct Source |      |  |
| R             | Acquire<br>Split Scan Mode                                        |      |           |      |  |
| Libraries     |                                                                   |      |           | 0 /0 |  |
| My Archive Fo | olders<br>TA<br>ompliance<br>eneralAccounts<br>R<br>dividual Lots |      |           |      |  |
| Archive Docu  | ments View                                                        | ×    |           |      |  |
| Pending [     | Documents  Recycle Bin                                            |      |           |      |  |
|               | ID Date                                                           | Туре |           |      |  |

- 4. From the displayed list, choose the TWAIN driver of the scanner you installed and Click the "Select" button (don't choose the ISIS driver if that has also been installed).
- Tam : The following sources are shown

| Select Source                                                                                                    | 23               |
|----------------------------------------------------------------------------------------------------|------------------|
| Sources:<br>HP HD Webcam [Fixed] 1.0 (32-32)<br>KODAK Scanner: i1210/i1220 9.64 (32-32)<br>WIA-KODAK i1220 Scanner 1.0 (32-32) | Select<br>Cancel |

5. Click on the "Scan Documents" button in the Toolbar.

| 🚟 fileSMART Archive                    |                                   |
|----------------------------------------|-----------------------------------|
| File View Scan Check Subscription Help |                                   |
| Control Panel                          |                                   |
|                                        | Scan Documents Into Pending Queue |
| Libraries X                            | 0 /0 D Zoom Page Widt             |
| My Archive Folders                     |                                   |
| 🖻 🖷 🔁 STRATA                           |                                   |
| Compliance                             |                                   |
| GeneralAccounts                        |                                   |
|                                        |                                   |
|                                        |                                   |
| Archive Documents View 🗙               |                                   |
| Pending Documents 🧖 Recycle Bin        |                                   |
| ID Date Type                           |                                   |
|                                        |                                   |
|                                        |                                   |
|                                        | Archive Labels View               |

6. The scanner interface for the brand of scanner you are using should appear. If not, check that the correct scanner driver has been selected in the 'Scan' menu and that the scanner has been installed correctly as per the manufacturer's instructions.

#### **USB** Scanner preferences

- 7. Most scanner interfaces allow you to save customised scanning settings into a 'User Preferences' list. Depending on the brand of scanner, this may be called 'Custom Settings' or 'User Profiles' or similar. These lists allow users to quickly choose all the correct scan settings for common scanning jobs without having to understand all the individual controls.
- To start off, choose settings for Black and White, 300dpi, Single-sided (this option may be called 'Simplex') and save this as a User Preference called 'B&W single-sided'.
   300dpi resolution gives a good quality scan and a relatively small file size. Higher resolution settings are not required.
- Then choose settings for Black and White, 300dpi, double-sided (or 'Duplex') and save this as a User Preference called 'B&W double-sided'
- 10. As you use the software and find modifications to the settings that give better results, modify the User Preferences already saved. And as you find new setting combinations that work well for particular scanning jobs, add those settings to the list with a suitable

description.

#### MFD Scanner Configuration

Users must be correctly configured to a scanner to allow the importation of documents for subsequent processing by fileSMART. However, the process of scanning documents between a scanner and workstation or server is a physical connection unrelated to fileSMART functionality. In other words if your scanned documents are not appearing in your designated drive on your PC, this is not a fileSMART issue but a communication or configuration problem that will require the assistance of your IT service agent.

#### **Multifunction Device**

A multifunction device (MFD) can be used for scanning if it supports scanning to PC and it is capable of being configured with multiple user profiles each of which can send scans to a specific shared folder on the user's workstation. The MFD must be configured to create black and white TIFF files at 300dpi with Group 4 fax compression.

If the MFD does not meet these requirements, it is not satisfactory for achieving the most efficient document workflow in your office.

The MFD must be configured with an address for each person intending to use fileSMART Archive. Each user may already have an address in the MFD for emailing but a new address should be added called for example 'Lisa Archive'.

#### MFD User Address Defaults

The user address defaults on the MFD must be set to the following values:

- Black and white
- TIFF image file format
- Group 4 fax compression
- 300 dpi (dots per inch resolution)
- A4 paper size
- The destination folder for each address should send the scan to the
- C:\AS\_FILES\Queue\[WindowsUserName] folder on the user's computer, where [WindowsUserName] is the user's Windows login on that computer.
- If there are multiple login profiles on a workstation, there will be multiple [WindowsUserName] folders.

- If fileSMART Archive is accessed from Terminal Server then the destination must be
- C:\AS\_FILES\Queue\[WindowsUserName] for that user's terminal server profile.
- The scans must not go into a subfolder of the [WindowsUserName] folder.

06/09/2018 2:40 pm AEST